# Pronto 100 ID Card Printer User Manual

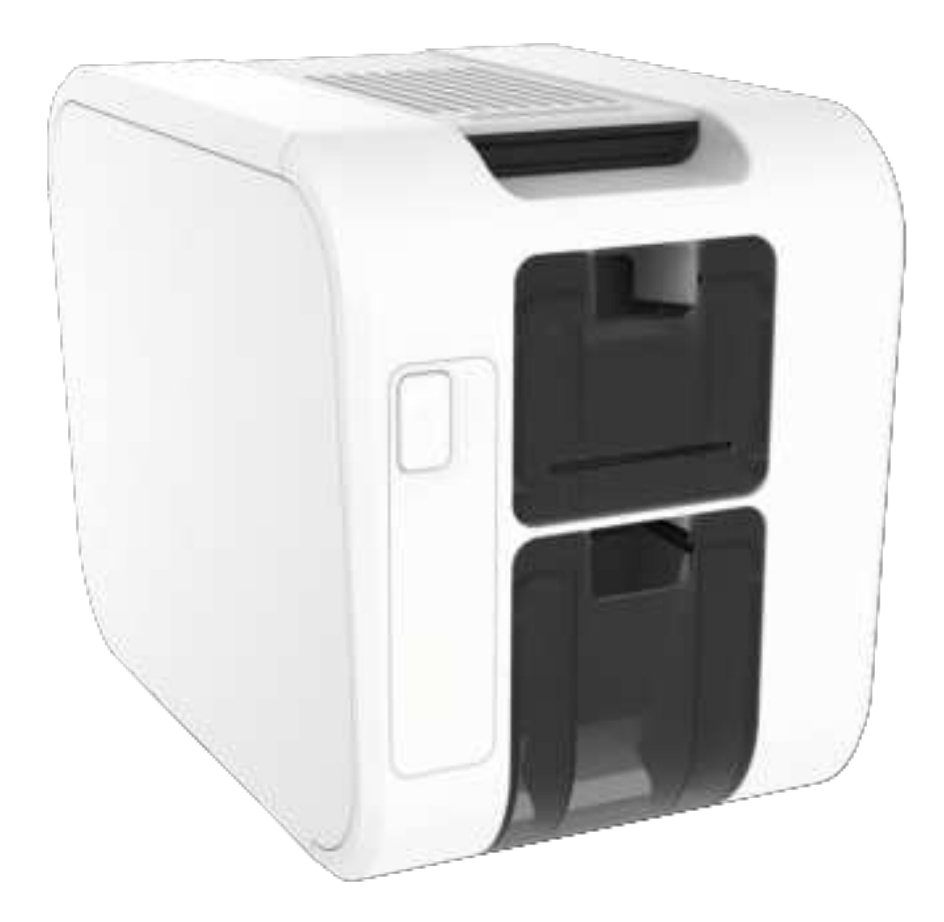

PDF

# CONTENTS

| General Information:                                                                                                    | 3                     |
|----------------------------------------------------------------------------------------------------|-----------------------|
| Safety Instructions:                                                                                                    | 3                     |
| Caution                                                                                                    | 3                     |
| Printer installation                                                                                                    | 4                     |
| Welcome<br>Printer and Dye Film Environmental requirements:<br>Printer Key Components<br>Installing the Dye Film<br>Connecting the Power Supply    | 4<br>5<br>6<br>7<br>8 |
| Installing the Driver                                                                                                    | 9                     |
| USB Installation                                                                                                    | 1<br>4                |
| Accessing the Driver Settings 1                                                                                                    | 8                     |
| Printer Front Display Menu Options1                                                                                                    | 9                     |
| Maintaining your printer                                                                                                    | 23                    |
| Caring for your Printer       2         Cleaning Supplies       2         How to Clean your Printer       2         Using the Cleaning Pen       2 | 23<br>23<br>24<br>25  |
| Choosing the Correct Dye Film                                                                                                    | 26                    |
| Choosing the correct Cards                                                                                                    | 27                    |
| Card size                                                                                                    | 27                    |
| Card thickness                                                                                                    | 27                    |
| Printable area of the Card                                                                                                    | 27<br>27              |
| General Data Protection Regulation (GDPR)2                                                                                                    | 28                    |
| FCC Declaration: 2                                                                                                    | ! -                   |
| CE Declaration:                                                                                                    | ; -                   |

### **GENERAL INFORMATION:**

This document contains proprietary information belonging to Magicard Ltd. and may not be wholly or partially copied, stored in a data retrieval system, or used for any purpose other than that for which it was supplied, without the express written authority of Magicard Ltd. All rights are reserved.

Microsoft and Windows Vista and Windows 7, 8 and 10 are trademarks of Microsoft Corporation. Copyright © 2011 Magicard Ltd.

Magicard Ltd. shall not be liable for errors contained herein or for incidental consequential damages in connection with the furnishing, performance or use of this material. Magicard Ltd. reserves the right to change the content of this document without prior notification.

### **SAFETY INSTRUCTIONS:**

- To prevent electric shock do not remove covers.
- Do not attempt to service the printer yourself.
- There are no user serviceable parts inside (either printer or dye film). In the event of malfunction, contact your printer/consumable supplier.
- This product is only to be used with the Power Source supplied at point of purchase.
- Take care not to spill any liquid on the printer.
- When handling the printer avoid touching the printing edge of the Thermal Print Head. Any grease and contamination will shorten its life.
- Before transporting the printer, remove dye film & card hoppers and pack the printer in its original packaging to reduce the likelihood of damage in transit. Magicard is not responsible for printers/items inadequately packaged.

#### If using this printer in Germany:

To provide adequate short-circuit protection and over-current protection for this printer, the building installation must be protected by a 16 Amp circuit breaker.

Bei Anschluß des Druckers an die Stromversorgung muß sichergestellt werden, daß die Gebäudeinstallation mit einem 16 A-Überstromschalter abgesichert ist.

### CAUTION

Unapproved changes or modifications to the equipment could void the User's authority to operate the printer and affect any related warranty claim.

### **PRINTER INSTALLATION**

### Welcome

Thank you for choosing your ID Card Printer. This guide will help you make your printing experience more enjoyable and cost effective. Please ensure you have the following items outlines in the Quick Start Guide below before you begin the installation:

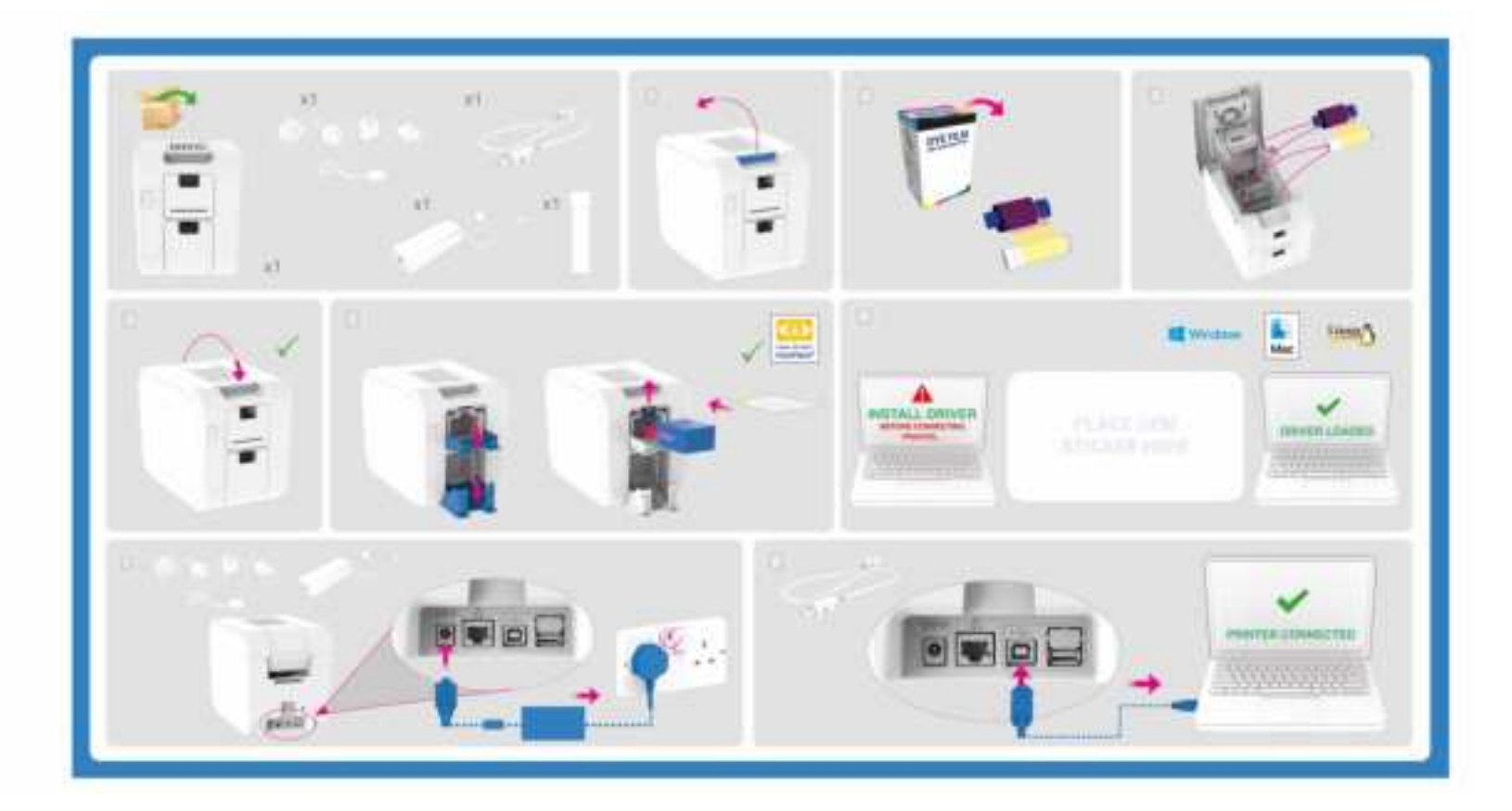

**Note**: The Quick Start Guide is printed on Printers Packing Please retain this packaging for future reference and transportation in the event the printer develops a fault and needs to be returned to the dealer or factory.

# **Printer and Dye Film Environmental requirements:**

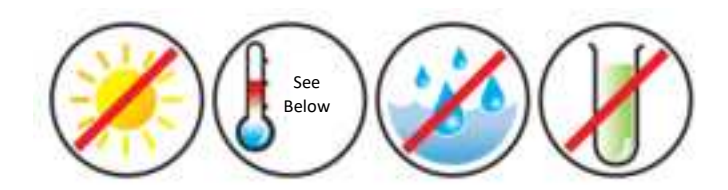

Normal Office environment with:

- Ambient temperature +10 to 30°C (50 to 86°F).
- Protection from direct sunlight and chemicals.
- Protection from sudden temperature changes.
- Relative Humidity 20 70%
- Sufficient space for:
  - Opening the printer's Lid.
  - Cable access at the rear.

# **Printer Key Components**

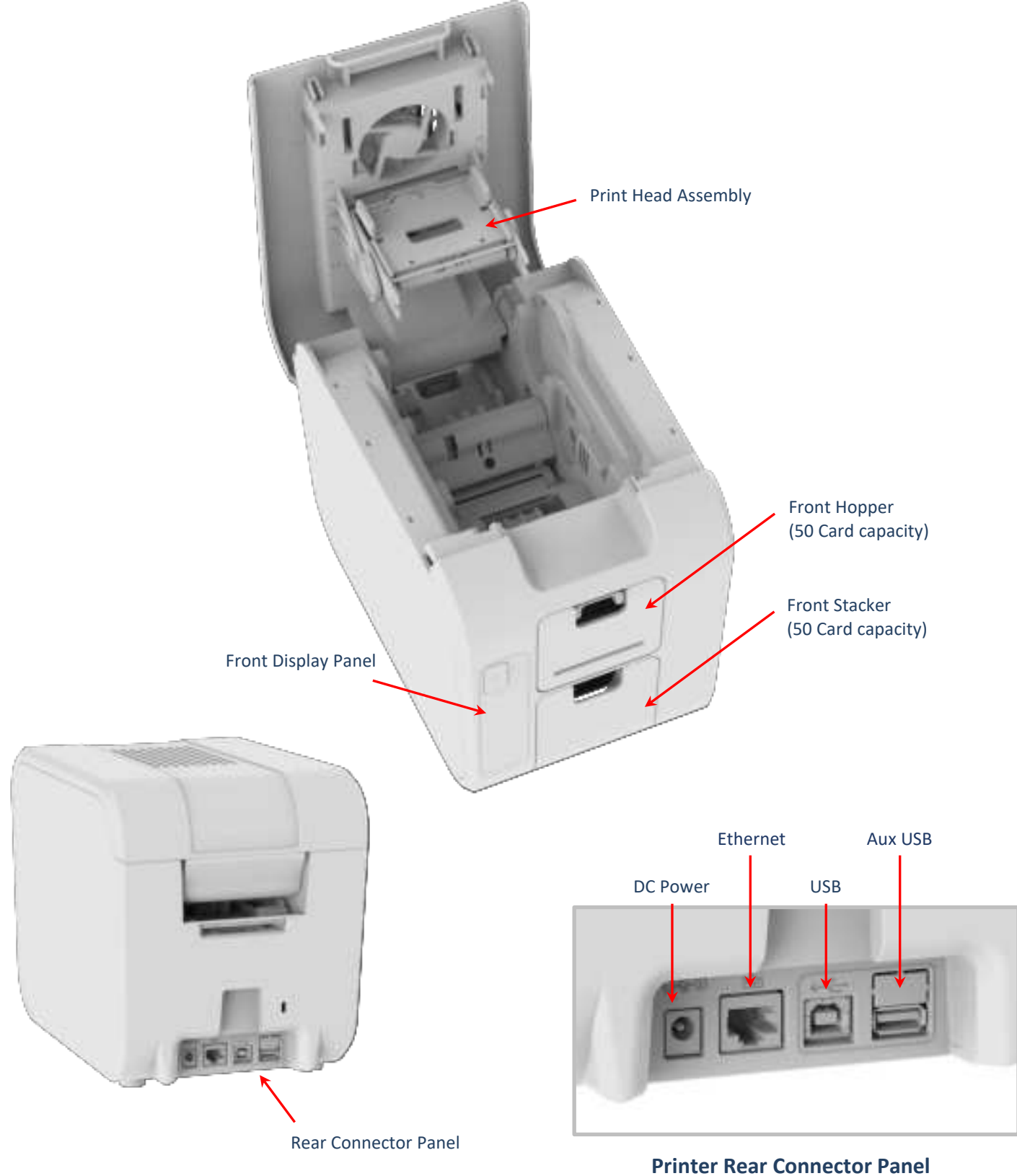

**Printer Rear View** 

# Installing the Dye Film

Open the printer's Lid and insert the dye film as shown in the diagram below.

If the printer's lid is closed (with the printer powered on and the dye film fitted), the printer will begin to initialize. As part of this process, the printer will read an identification tag in the Film which contains information about the film type and capacity.

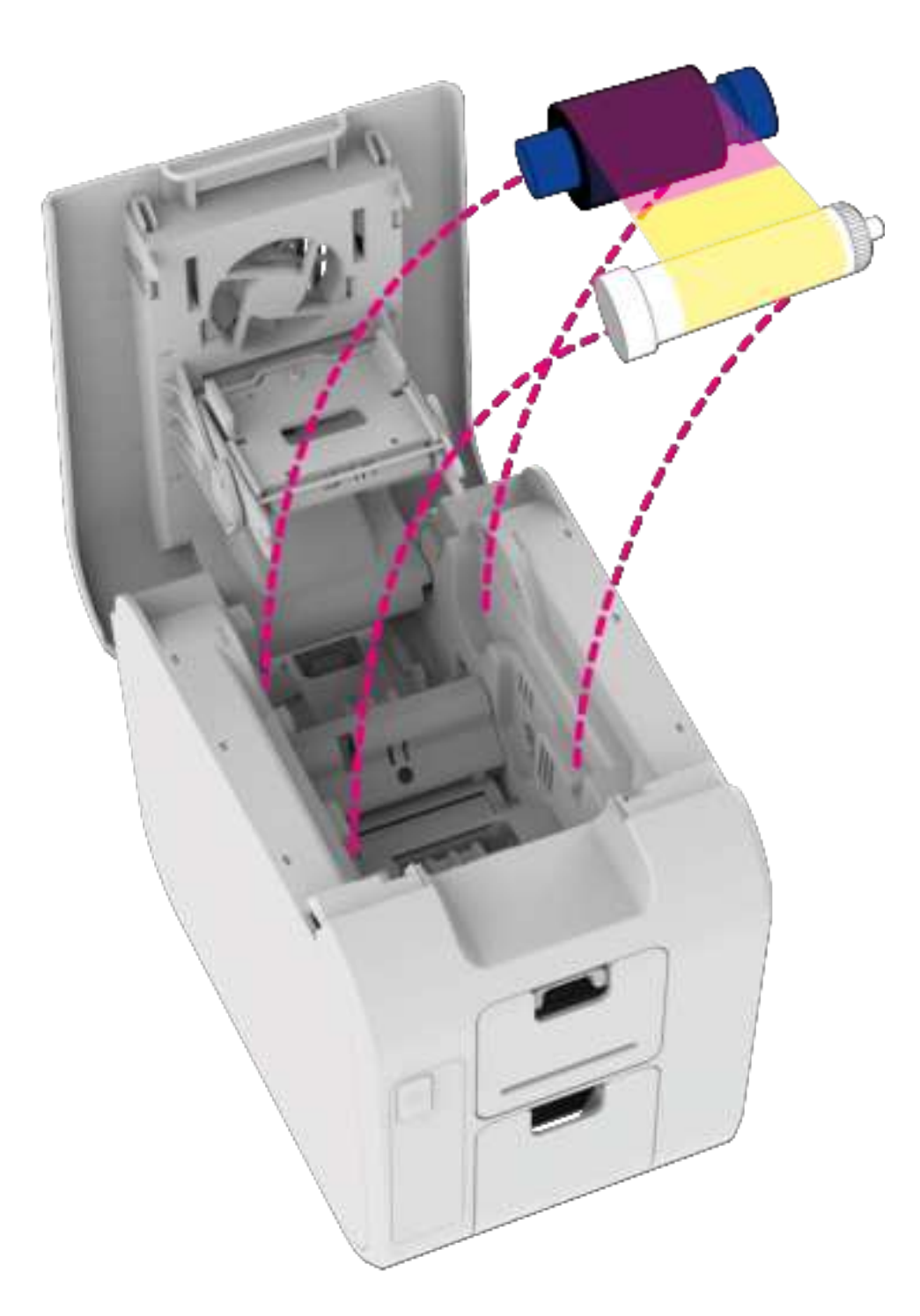

# **Connecting the Power Supply**

Connect Mains Power Supply lead as shown below but do not connect the USB lead at the stage (the USB is connected after the Driver has successfully been installed).

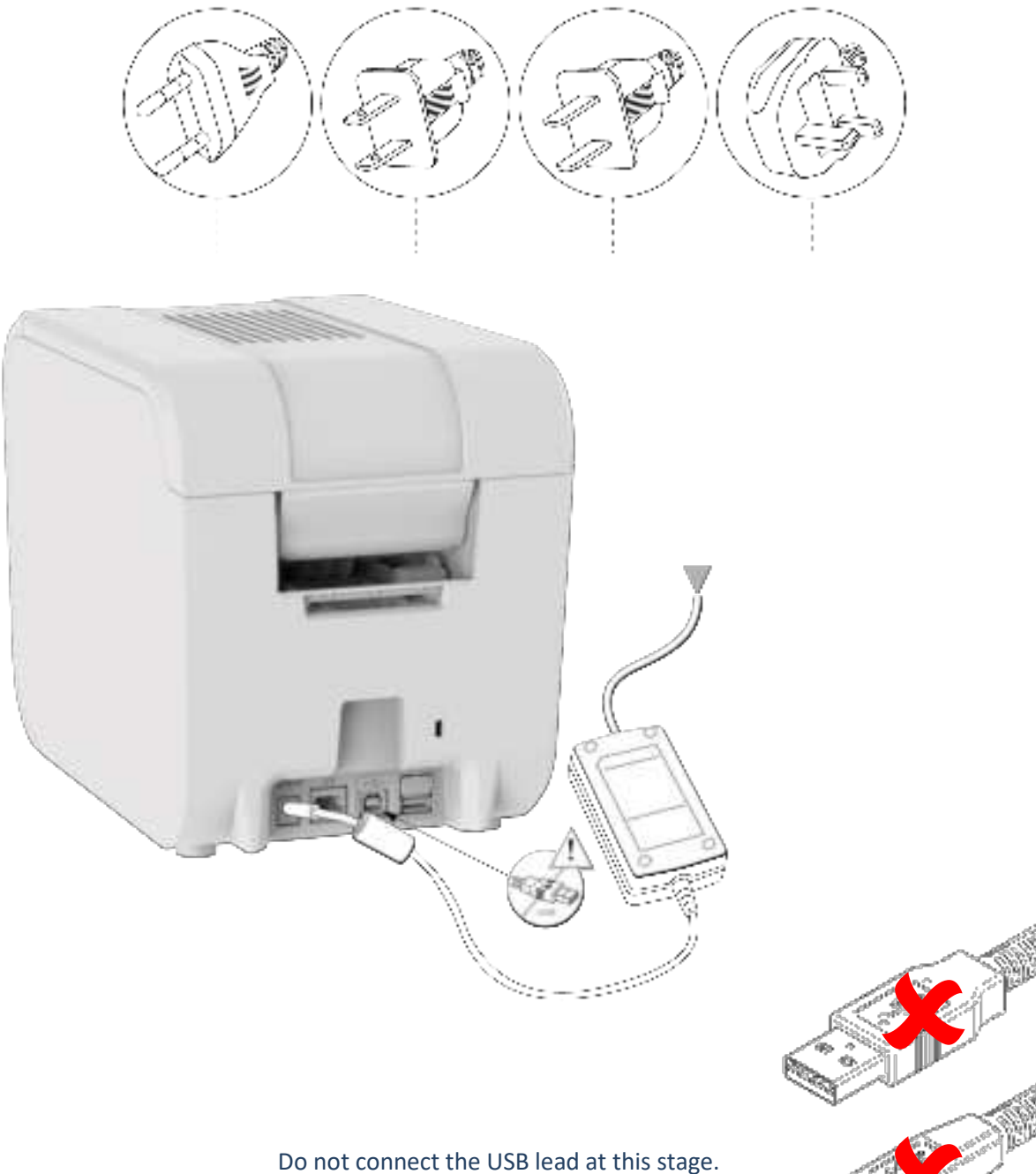

### **INSTALLING THE DRIVER**

The latest version of Driver for your Pronto 100 printer can be downloaded using the following weblink: <u>https://start.magicard.com</u>.

The Driver installation software will guide you through the installation process. This website provides complete End User support covering:

- Unboxing and setting up your printer.
- Updating the printer's firmware.
- Card Design software.
- The option to Register your printer.

| Pronto100 Series |                                                                        |
|------------------|------------------------------------------------------------------------|
|                  | Printer Model Variants                                                 |
|                  | • 3100-0001/* Pronto 100                                               |
|                  | *Region codes: 2- USA, 3 – Europe, Japan, South Korea and Australasia. |

#### **Installer Guide:**

• Click on the "setup.exe" icon.

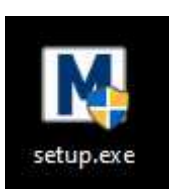

• Select the relevant language.

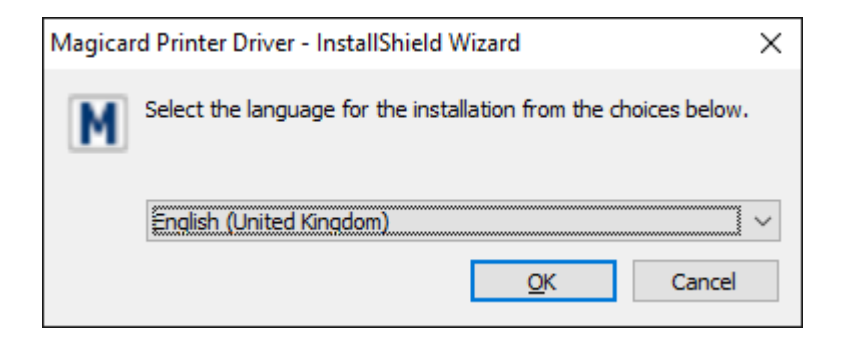

• Click "Install".

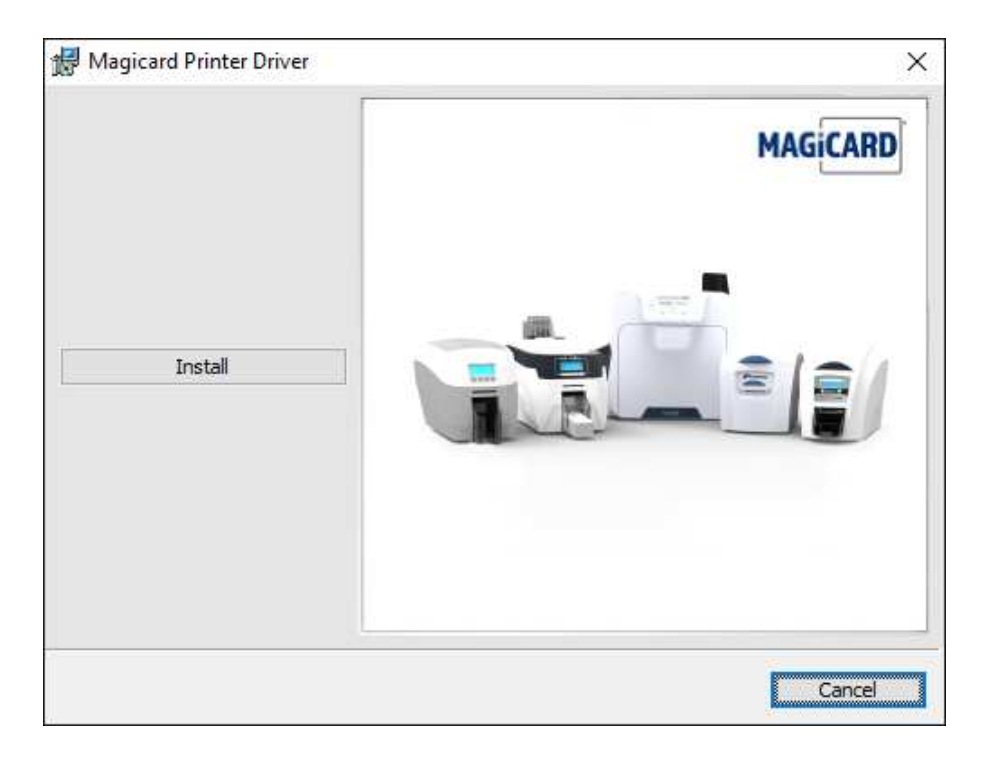

### **USB** Installation

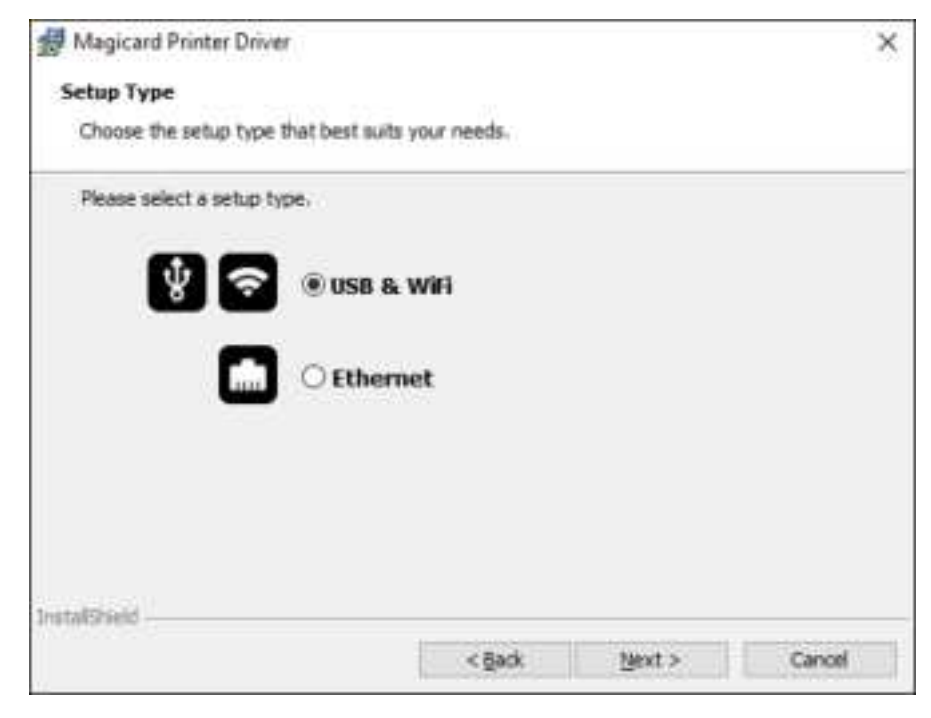

- Select the port type for the installation.
- Select "USB" and click "Next".
- Agree to the license agreement.

| 👹 Magicard Printer Driver                                                                                                    | × |
|----------------------------------------------------------------------------------------------------|---|
| Ready to Install the Program                                                                                                    |   |
| The wizard is ready to begin installation.                                                                                                    |   |
| Cick Install to begin the installation.                                                                                                    |   |
| END USER LICENSE AGREEMENT                                                                                                    | ~ |
| IMPORTANT: READ THIS SOFTWARE LICENSE AGREEMENT CAREFULLY.                                                                                                    |   |
| The computer software product (the 'Software') should only be installed or used by the<br>Licensee (you') on the condition you agree with Magicard Ltd. (Supplier) to the terms and<br>conditions set out in this Agreement. |   |
| By installing or using the Software, you agree to all the terms and conditions in this<br>Agreement.                                                                                                    | ÷ |
| By selecting Install, you agree to accept the terms of this agreement. If you want to<br>review or change any of your installation settings, dick Back. Click Cancel to exit the<br>wizard.                                  |   |
| InstatSheld                                                                                                    | _ |
| <gack cance<="" instal="" td=""><td></td></gack>                                                                                                    |   |

• Wait for the installation progress bar to finish.

| 🛃 Magicar       | d Printer Driver                                                                                   | -       |       | ×  |
|-----------------|----------------------------------------------------------------------------------------------------|---------|-------|----|
| Installing      | Magicard Printer Driver                                                                            |         |       |    |
| The prog        | ram features you selected are being installed.                                                     |         |       |    |
| 17              | Please wait while the InstallShield Wizard installs Magicard Pri<br>This may take several minutes. | nter Dr | iver. |    |
|                 | Status:                                                                                            |         |       |    |
|                 | Detecting operating system architecture                                                            |         |       |    |
|                 |                                                                                                    |         |       |    |
|                 |                                                                                                    |         |       |    |
|                 |                                                                                                    |         |       |    |
|                 |                                                                                                    |         |       |    |
|                 |                                                                                                    |         |       |    |
|                 |                                                                                                    |         |       |    |
| InstallShield - |                                                                                                    |         |       |    |
|                 | < Back Mext >                                                                                      |         | Can   | ce |

• You will be prompted for a printer to be connected via USB.

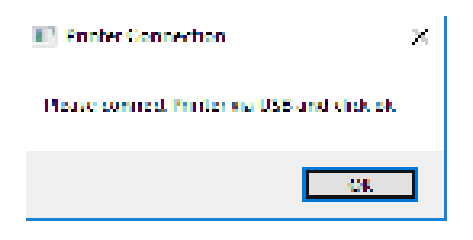

• If no printer is connected, you will be asked to reconnect and retry.

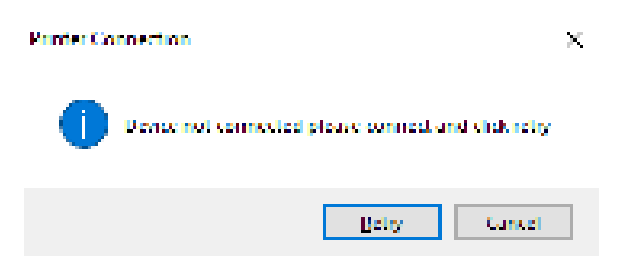

NOTE: If "Cancel" is clicked, you will be asked to confirm this. The Installer will then end. The installation will be completed but the printer will not be connected. This will happen when the printer is physically connected via the USB.

• After completion of the installation, you will be prompted with the following dialog to signal the installation is complete:

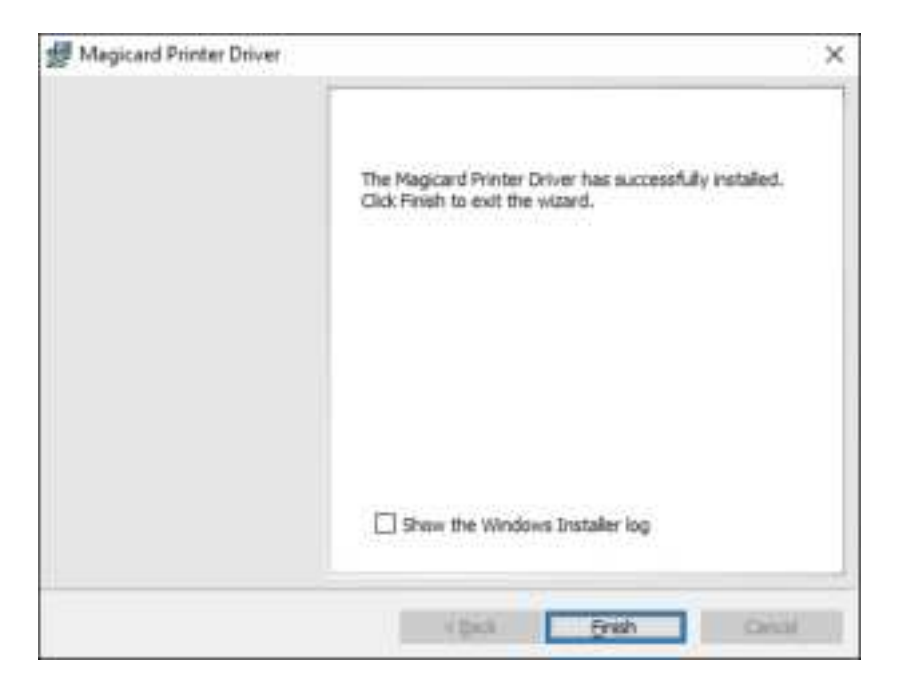

• Finally register your printer to validate your full warranty:

| Distance in the second |                                                                                                    |                                                                                                    | and a second |
|------------------------|----------------------------------------------------------------------------------------------------|----------------------------------------------------------------------------------------------------|--------------|
|                        | MAGCARD Product Support                                                                                                    |                                                                                                    |              |
|                        | Validate your FLILL warranty by registe                                                                                                    | thing your printer now!                                                                                                    |              |
|                        | Magnetic fields for the legisle of several series of MBP<br>address to specify a set of the set of the set of the second second<br>second second sec |                                                                                                    |              |
|                        | parte fan die Finanzie fan die antersteinen en<br>a kannen in het instrument of die antersteinen en die steller wegen in<br>antersteine gestelle fin geschellter in besoenen.                                                                                                    |                                                                                                    |              |
|                        | · · · · · · · · · · · · · · · · · · ·                                                                                                    | · · · · · · · · · · · · · · · · · · ·                                                                                                    |              |
|                        | Where to find your perial number                                                                                                    |                                                                                                    |              |
|                        | 1 · · · ·                                                                                                    |                                                                                                    |              |
|                        |                                                                                                    | O consistent and a second second seco |              |

### **Ethernet Installation**

- First the printer must be installed via USB as described in the previous steps.
- Ensure that the printer is connected via the Ethernet connector at the rear to an active network.
- To obtain the IP address of the printer go to Printer Properties and click Query in the Network Configuration section.

| Reset Printer Job                    | Send                                 |
|--------------------------------------|--------------------------------------|
| Part * PRN file                      |                                      |
| Browse                               | Print                                |
| Query Ponter                         | Power saving                         |
| Query                                | Standby time: Off 💌                  |
| Network configuration                |                                      |
| IP address:                          | 10.14.11.170                         |
| Net mask:                            | 265.255.252.0                        |
| Default gateway:                     | 10.14.10.1                           |
| I Use static network settings        | (Query)                              |
| Printhead & image post               | tions Film threshold                 |
| Allows selection of a printer format | fied file to be sent to the printer. |
|                                      |                                      |

- Go to the "Start" menu and navigate to "Printers & Scanners"
- Click on "Add a printer or scanner"
- Scroll down and click "The Printer that I want isn't listed"

|                                                                                                    |                                                                                                    | 2 X |
|----------------------------------------------------------------------------------------------------|----------------------------------------------------------------------------------------------------|-----|
| © Now<br>Tests of the second second se | Printers & scamers  Printers & scamers  Printers & Scamers  Printers & Scamers  Printers & Scamers  Printers & Scamers  Printers & Scamers Printers Printers Printer Printers Printers Printer |     |
|                                                                                                    | Constant PCP Constanting                                                                                                    |     |

- From the Add Printer menu select "Add a printer using a TCP/IP address or hostname"
- Under "Hostname or IP address:" type in the IP address obtained in the earlier step. Note the Port name should auto populate. Click **Next**

| Type a printer hostnam     | ne or IP address                   |   |
|----------------------------|------------------------------------|---|
| Device type:               | Autodetect                         | ŝ |
| Hostname or IP address:    | 10.14.9.128                        |   |
| Port name:                 | 10.14.9.128_1                      |   |
| Query the printer and auto | matically select the driver to use |   |
|                            |                                    |   |
|                            |                                    |   |
|                            |                                    |   |
|                            |                                    |   |

• After the system finished searching you may be prompted with "Additional port information require". Click "**Standard**" (default) and **Next** 

| Number of the second                                                                        |                                                                                                    |                                                            |
|---------------------------------------------------------------------------------------------|----------------------------------------------------------------------------------------------------|------------------------------------------------------------|
| Additional port                                                                             | t information required                                                                                                    |                                                            |
| The device is not                                                                           | found on the network. Make sure that:                                                                                                    |                                                            |
| 1. The device is t                                                                          | turned on.                                                                                                    |                                                            |
| 2. The network is                                                                           | s connected.                                                                                                    |                                                            |
| <ol> <li>The device is p</li> <li>The address of</li> </ol>                                 | property configured.                                                                                                    |                                                            |
|                                                                                             |                                                                                                    |                                                            |
| If you think that t<br>address and perfo<br>the device type b<br>Device Type                | the address is not correct, click Back to return to the previour<br>orm another search on the network. If you are sure that the<br>elow. | ous page. Then correct the<br>e address is correct, select |
| If you think that t<br>address and perfe<br>the device type b<br>Device Type<br>() Standard | the address is not correct, click Back to return to the previourm another search on the network. If you are sure that the elow.          | ous page. Then correct the e address is correct, select    |

• You will now be prompted to "Install the printer driver" In the left-hand column scroll through manufacturers to "Magicard Ltd". Once selected the right-hand column will update. Scroll through until you find the Pronto 100. Select and click Next.

| Install the pri                                                      | nter driver          |                                             |                                                                                                    |                                                     |  |
|----------------------------------------------------------------------|----------------------|---------------------------------------------|----------------------------------------------------------------------------------------------------|-----------------------------------------------------|--|
| S Choose<br>To insta                                                 | your printer from th | e list. Click W<br>installation Cl          | indows Update to see more mo<br>D, click Have Disk.                                                                                              | deis.                                               |  |
| Manufacturer<br>LANIER<br>Magicard Ltd.<br>Microsoft<br>NRG<br>Miash | Ĵ                    | Printers<br>Magicar<br>Matica I<br>Matica I | d X-Series (V2) Version: 2.4.0.19<br>4300 (V2) Version: 2.3.1.113 [02/<br>4300 (V2) Version: 2.4.0.190 [14/<br>4500 /V2) Version: 2.3.1 113 [02/ | 0 [14/10/2020]<br>10/2020]<br>10/2020]<br>177/2020] |  |
| This driver is                                                       | digitally signed.    |                                             | Windows Update                                                                                                    | Have Disk                                           |  |

• You may be prompted to select version of driver. Select "Use current (recommended)"

|   | Add Printer                                                           |        |
|---|-----------------------------------------------------------------------|--------|
|   | Which version of the driver do you want to use?                       |        |
|   | Windows detected that a driver is already installed for this printer. |        |
| _ | Use the driver that is currently installed (recommended)              |        |
|   | Replace the current driver                                            |        |
|   |                                                                       |        |
|   |                                                                       |        |
|   |                                                                       |        |
|   |                                                                       |        |
|   | Next                                                                  | Cancel |

- You may be prompted to name the printer leave as default and click Next
- At the "Printer Sharing" prompt select "do not share" (default) and click Next
- You will now be presented with "You've successfully added Magicard Pronto 100 (V2)" and have the option to set as the default printer and print a test image. Click **Finish** to complete.

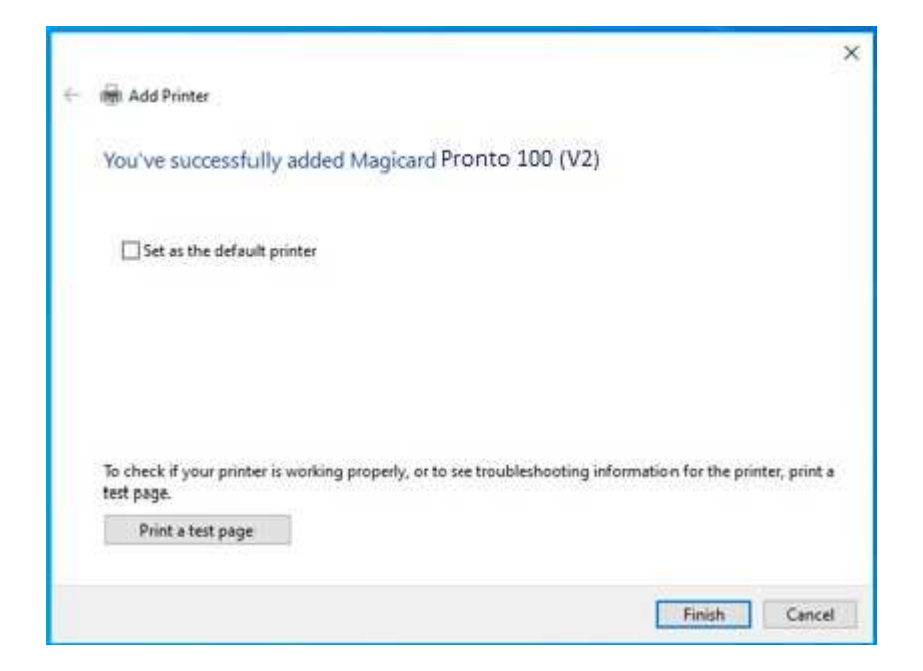

### ACCESSING THE DRIVER SETTINGS

Accessing the Driver "Printing Preferences" Settings (Windows 10 (64 bit) shown for information purposes).

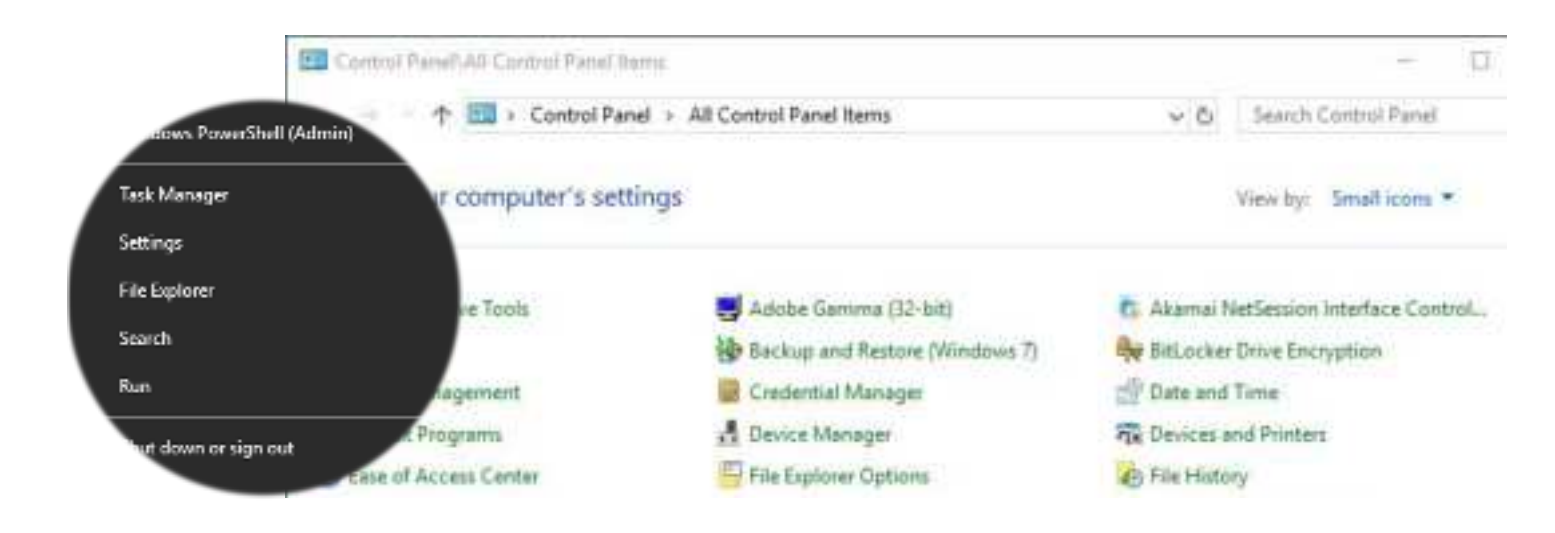

The printer's Driver settings (Printing Preferences) can be accessed as follows:

- Right-click on the "Start" menu icon (bottom left of PC screen) and select the "Search" option.
- Search for "Control Panel and select the "Devices and Printers" option (you may need to set your "View by:" option to "Small icons" depending on your PC setup).
- In the "Devices and Printers" window, right-click on the printer thumbnail image and select "Printing Preferences".

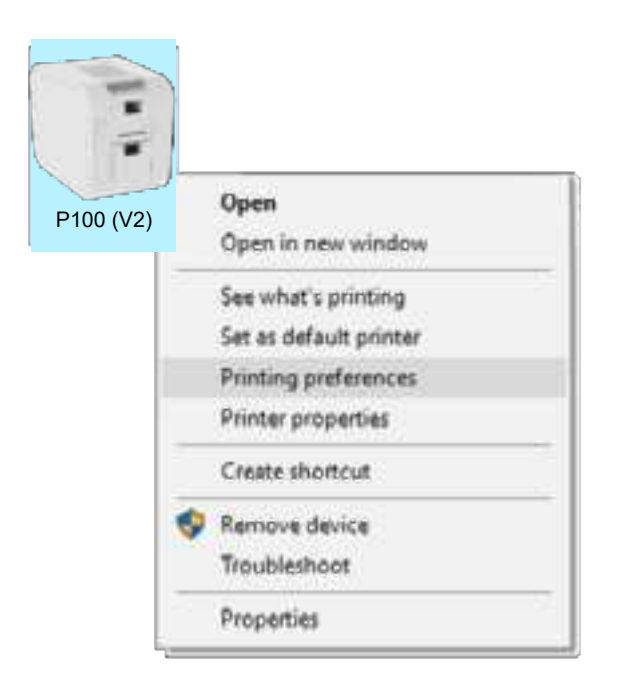

### **Printing Preferences**

#### **Driver Tabs**

#### Printer

This is the default tab and offers the User the option to change card orientation, size, and print resolution.

#### **Card Front**

Options to change the colour format, Image rotation and Security layer image.

#### Image

Image manipulation options including colour correction, print head power (density) and colour adjustment. Colour Profiles also supported.

#### **Advanced**

Re-writeable card support including the option for User defined areas on card.

#### Save

Specific User settings can be saved and restored later. Factory Restore option available.

|            |            | pronto10           | • 🖷               |
|------------|------------|--------------------|-------------------|
| ã/         | Printer    | Doplex printing    | Front and a       |
|            |            | Card orientation   | Landscape -       |
| -2         | Card front | Card size          | CRBD card         |
| -          | Card back  | Resolution         | 300x100dpi -      |
| <b>a</b> 0 | Encoding   |                    | 1013 x 642 pixels |
|            | Image      |                    | 85.7 x 54 mm      |
| 0          | Advanced   | Number of copies   | 1                 |
| â          | Save       | Printer upgrade(s) | Printer status    |

#### **Help with Driver Settings**

The Printer Driver contains a built-in help file (in HTML format) – this file gives an excellent, clear explanation of each Driver setting.

To view the Driver's help file, go to the **Printing Preferences** (as described above), and click on the "Help" Button.

### **PRINTER FRONT DISPLAY OPTIONS & STATUS INDICATORS**

Each error type is indicated by illuminating the appropriate indicator from the 3 available LEDs shown below. Each LED can be off, steady on, or flashing at controlled intervals (set within software and therefore modifiable).

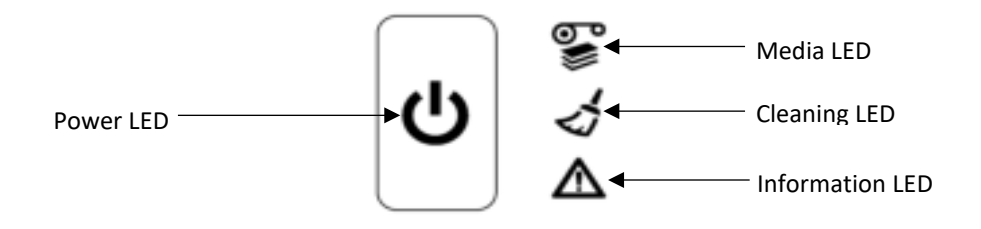

| LED CONFIGURATION                                                                                                    | LED BEHAVIOUR                                        | ERROR CATEGORY | ERROR CODES                                                                                                    |
|----------------------------------------------------------------------------------------------------|------------------------------------------------------|----------------|----------------------------------------------------------------------------------------------------|
|                                                                                                    | INFORMATION LED STEADY                               | GENERAL_ERROR  | 01:XX<br>08:XX<br>10:XX<br>11:XX<br>12:XX<br>15:XX<br>16:XX<br>16:XX<br>17:XX<br>18:XX<br>19:XX<br>31:XX<br>32:XX |
| <ul> <li>(¹)</li> <li>(¹)</li> <li>(!)</li> <li>(!)</li></ul> | MEDIA LED STEADY                                     | MEDIA_CARDS    | 02:XX<br>04:XX                                                                                                    |
| (b)                                                                                                    | MEDIA LED FLASHING                                   | MEDIA_FILM     | 05:XX<br>06:XX<br>07:XX<br>24:XX<br>25:XX<br>33:XX<br>34:XX                                                       |
| (b)                                                                                                    | INFORMATION LED<br>FLASHING                          | CRITICAL_ERROR | 13:XX<br>14:XX<br>20:XX<br>21:XX<br>26:XX<br>28:XX<br>29:XX                                                       |
| ●       ●       ●       ●         ●       ●       ●       ●                                                                                                    | CLEANING LED EQUAL<br>FLASH EVERY 1.3sec<br>(0.77Hz) | CLEAN_REQUIRED | 27:XX                                                                                                    |

| LED CONFIGUI | RATION                   | POWER LED<br>BEHAVIOUR              | STATUS LED<br>BEHAVIOUR | PRINTER STATUS               |
|--------------|--------------------------|-------------------------------------|-------------------------|------------------------------|
|              | ଙ୍କୁ ୦<br>√ ୦<br>▲ ୦     | OFF                                 | OFF                     | OFF                          |
|              | © ⊘                      | STEADY                              | OFF                     | IDLE                         |
| Every 6sec   | © ⊘                      | SHORT PULSE EVERY<br>6sec (0.167Hz) | OFF                     | STANDBY                      |
| Every 1sec   | SS 0<br>√ 0<br>▲ 0       | EQUAL FLASH EVERY<br>1sec (1Hz)     | OFF                     | BUSY                         |
|              | ≌ o<br><b>∢ ¥</b><br>▲ o | EQUAL FLASH EVERY<br>1sec (1Hz)     | EQUAL FLASH 3Hz         | WAITING FOR CLEANING<br>CARD |

|            | EQUAL FLASH EVERY<br>1sec (1Hz)               | STEADY ON                       | CLEANING  |
|------------|-----------------------------------------------|---------------------------------|-----------|
| Every 1sec | HEARTBEAT DOUBLE<br>PULSE EVERY 1sec<br>(1Hz) | OFF                             | SOAKING   |
| Every 1sec | EQUAL FLASH EVERY<br>1sec (1Hz)               | EQUAL FLASH EVERY 1sec<br>(1Hz) | UPGRADING |

### ADDITIONAL USEFUL INFORMATION

### **Caring for your Printer**

### **MAINTAINING YOUR PRINTER IS IMPORTANT!**

- Maintenance is an important factor of your printer's good operation and longevity.
- Maintaining a regular cleaning routine will give you optimum print quality and prevent down time. We recommend that you clean the printer's rollers and Print Head each time you change Dye Films.
- A clean printer will produce superior quality ID Cards and is less likely to require factory maintenance and/or repair.
- In normal environments, regular maintenance should improve the longevity of the Print Head itself. (Remember... foreign particles can lodge under the Head and cause permanent damage!)

# **Cleaning Supplies**

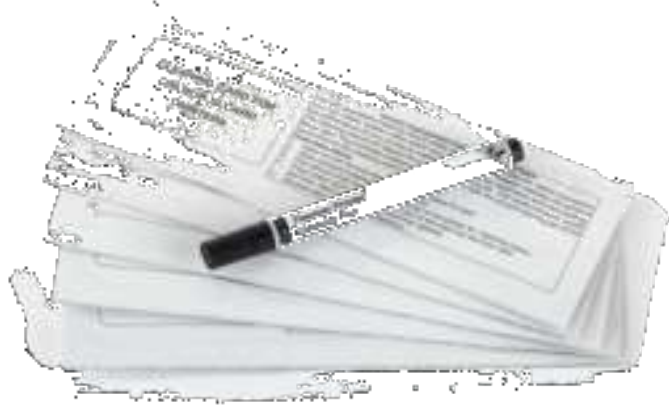

10x Cleaning Cards & 1x Cleaning Pen (Pt. **E9100**)

Note: Cleaning supplies can be purchased from you printer supplier.

### How to Clean your Printer

- 1. Remove Dye Film
- 2. With the lid open, press twice on the power button in quick succession to begin a cleaning routine.
- 3. Insert the cleaning card when prompted.
- 4. Once cycle is complete, we recommended repeating once more with the other (clean side) of the cleaning card to maximize cleaning effect.

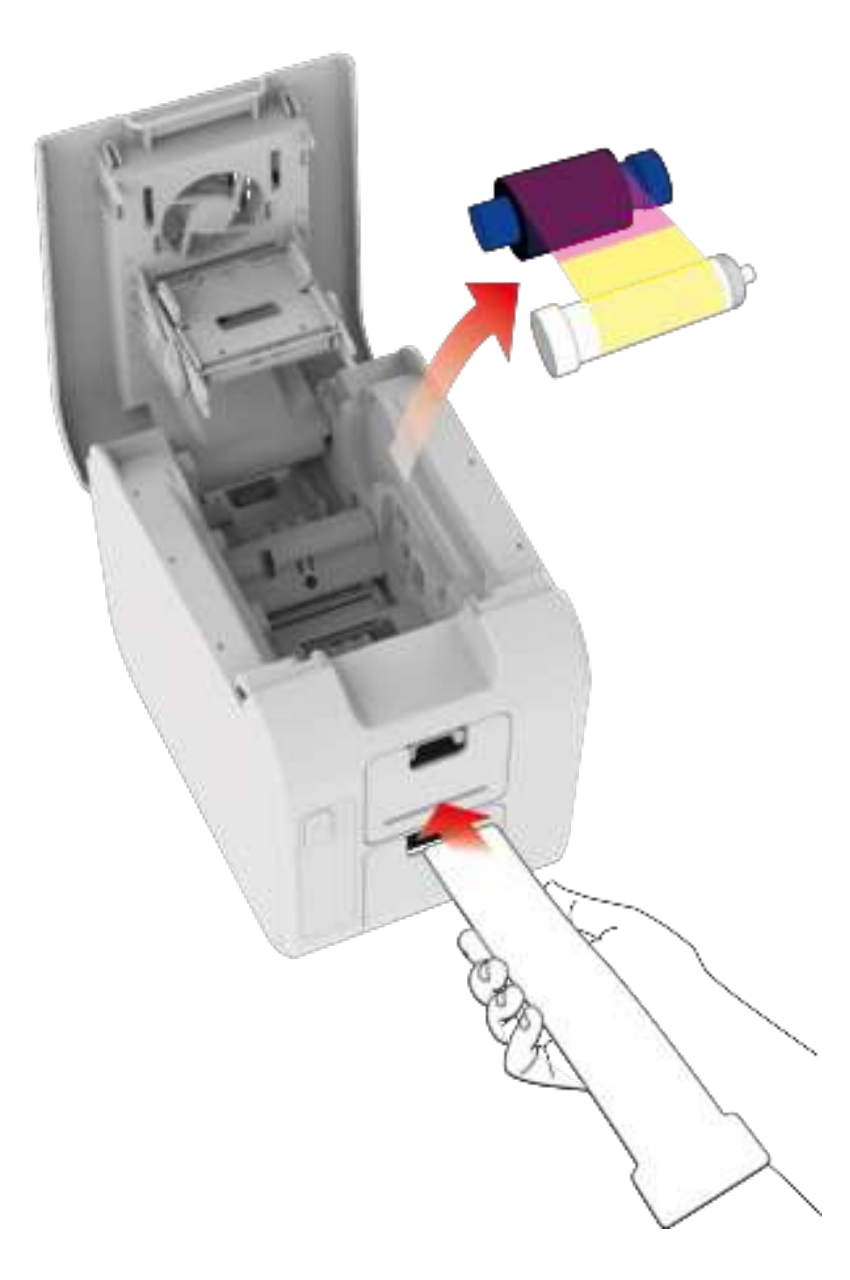

### **Using the Cleaning Pen**

The Cleaning Pen (supplied with the Cleaning Kit (**E9100** – see page 23) is used to clean the face of the print head. The pen contains Isopropyl Alcohol (IPA) and is very effective at removing light grease (such as finger grease etc.) which would otherwise spoil a printed card.

To use, simply run the tip of the pen across the print face several times as shown in the diagram below.

Once clean, do not touch the print face!

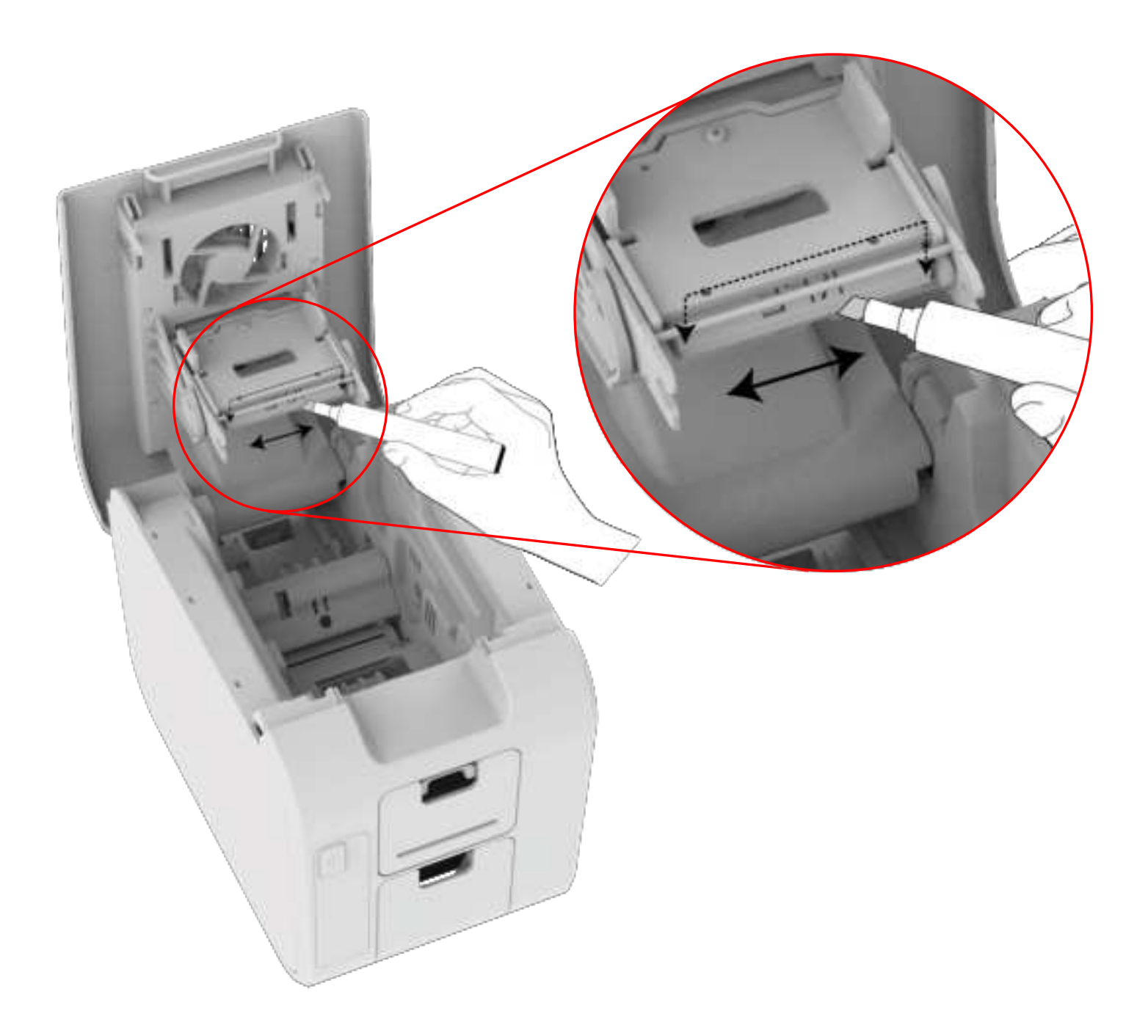

# **CHOOSING THE CORRECT DYE FILM**

Below is a general guide to selecting the most suitable Film for any typical application.

| Dye Film Part Number | Film Panel<br>Layout | Print Capacity<br>(Cards)             | Typical Images                    |
|----------------------|----------------------|---------------------------------------|-----------------------------------|
| MD100YMCKO/2,3       | ҮМСКО                | 100 (Printing color one side only).   | Single Sided<br>Color Side 1 only |
| MD50YMCKO/2,3        | ҮМСКО                | 50 (Printing color on one side only). | Single Sided<br>Color Side 1 only |

| Film Panel                  | Cyan (C) | Resin (K) | Overcoat (O) |
|-----------------------------|----------|-----------|--------------|
| Key: Yellow (Y) Magenta (M) |          | black     | clear        |

### **CHOOSING THE CORRECT CARDS**

Not all white PVC Cards are the same. For best image quality always use high grade PVC Cards.

Pure PVC Card stock or laminated PVC/Polyester Cards are available. The latter are more durable and better suited to heavy use and heat lamination when required. For access control and Smart Card applications, your supplier should provide the appropriate type for "direct to card" printing. For consistent results, stick to a single variety of good quality Cards.

### **Card size**

CR80 (Standard) = 3.375" x 2.125" (86.5 mm x 53.98 mm). (w x h)

### **Card thickness**

Standard – 0.020" (0.50 mm). Maximum – 0.040" (1.00 mm).

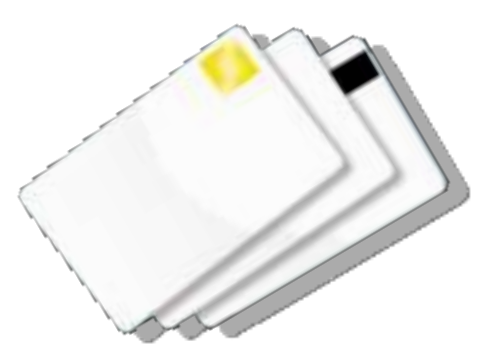

### Card requirements necessary for good quality prints

- Glossy white.
- Free from contamination.
- Free from surface irregularities.
- Free from burrs at Card edges.

### Printable area of the Card

The printable area of a standard CR80 Card is size of 1013 x 642 pixels to obtain "over the edge" print quality.

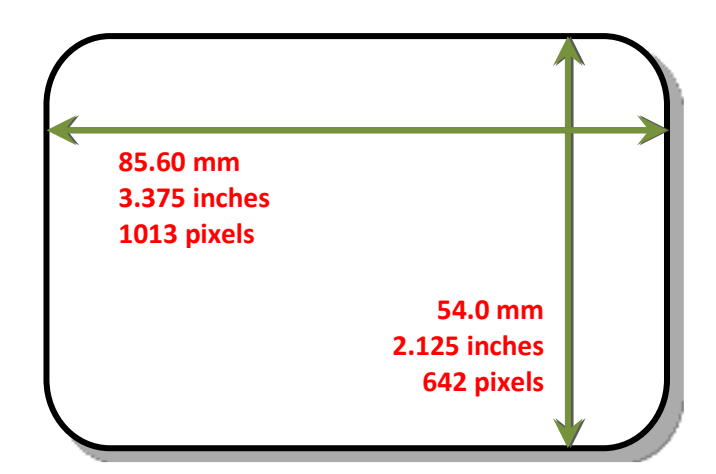

#### **Available Card Types:**

- M9006-793 Premium blank white cards CR80
- M9007-011 Self-adhesive blank white cards CR80
- M3610-054 Self-adhesive blank white cards CR80 (USA)
- M9006-796 HoloPatch<sup>®</sup> blank white cards with gold seal CR80

# **Using Self Adhesive Cards**

There are many types of self-adhesive cards. Thorough investigation and testing have shown that poor quality or incorrect card types will cause:

- Poor image quality.
- Card feed failures.
- Cutting or snapping dye film.
- Cards jamming during printing.

We recommend only using self-adhesive cards supplied by your ID card supplier.

### **GENERAL DATA PROTECTION REGULATION (GDPR)**

Digital shredding - Once data has been used for the print job, it is fragmented, rendering it irrecoverable, helping to ensure the Pronto 100 is not a repository for data.

### FCC DECLARATION:

Note: This equipment has been tested and found to comply with the limits for a Class B digital device, pursuant to part 15 of the FCC Rules. These limits are designed to provide reasonable protection against harmful interference in a residential installation. This equipment generates, uses and can radiate radio frequency energy and, if not installed and used in accordance with the instructions, may cause harmful interference to radio communications. However, there is no guarantee that interference will not occur in a particular installation. If this equipment does cause harmful interference to radio or television reception, which can be determined by turning the equipment off and on, the user is encouraged to try to correct the interference by one or more of the following measures:

- Re-orient or relocate the receiving antenna.
- Increase the separation between the equipment and receiver.
- Connect the equipment into an outlet on a circuit different from that to which the receiver is connected.
- Consult the dealer or an experienced Radio/TV technician for help.

#### CAUTION:

Unapproved changes or modifications could void the Users authority to operate the equipment and affect any related warranty claim.

#### FCC SDOC:

Supplier's Declaration of Conformity 47 CFR § 2.1077 Compliance Information

Unique Identifier: Pronto 100, 3100-0001

Responsible Party: Magicard Inc.

12919 – NE 126th Place, Suite B244, Kirkland, WA, 98034, USA

FCC Compliance Statement:

This device complies with Part 15 of the FCC Rules. Operation is subject to the following two conditions: (1) This device may not cause harmful interference, and (2) this device must accept any interference received, including interference that may cause undesired operation.

### **CE DECLARATION:**

|                                                                                                    | J Declar                                                                                                    | ation of Con                                                                                                    | nformity (I                                                                                                    | DoC) (                              |
|----------------------------------------------------------------------------------------------------|----------------------------------------------------------------------------------------------------|----------------------------------------------------------------------------------------------------|----------------------------------------------------------------------------------------------------|-------------------------------------|
| We                                                                                                    | REENVERNMENTER                                                                                                    |                                                                                                    |                                                                                                    |                                     |
| Company name:                                                                                                    | Magicard Ltd                                                                                                    |                                                                                                    |                                                                                                    |                                     |
| Postal address:                                                                                                    | Waverley Hou                                                                                                    | se, Hampshire Road                                                                                                    |                                                                                                    | · ·                                 |
| Postcode:                                                                                                    | DT4 9XD                                                                                                    |                                                                                                    | MAG                                                                                                    | CADD                                |
| City:                                                                                                    | Weymouth                                                                                                    |                                                                                                    | MAG                                                                                                    | ICAND                               |
| Telephone number:                                                                                                    | +44 1305 470                                                                                                    | 000                                                                                                    |                                                                                                    |                                     |
| E-Mail address:                                                                                                    | support@mag                                                                                                    | icard.com                                                                                                    |                                                                                                    |                                     |
| declare that the DoC                                                                                                    | is issued under ou                                                                                                    | r sole responsibility and be                                                                                                    | longs to the following p                                                                                                    | roducts:                            |
| Product Names:                                                                                                    |                                                                                                    | Rio Pro 360, Rio Pro 360 Ne<br>Magicard K, Pronto 100                                                                                                    | o, Magicard 600, Magica                                                                                                    | rd 300, Magicard D,                 |
| Product Description:                                                                                                    | 10                                                                                                    | Card Printer                                                                                                    |                                                                                                    |                                     |
|                                                                                                    | ation fide and a star                                                                                                    |                                                                                                    | or other three and the second                                                                                                   |                                     |
| Objects of the declar                                                                                                    | ation (identificatio                                                                                                    | n of apparatus allowing trac                                                                                                    | cability):                                                                                                    | aron ones                           |
| 3652-3001x-00/x                                                                                                    | 3652-30238-XK/X                                                                                                    | 3652-0021X-XK/X                                                                                                    | 3300-0001x-xx/x                                                                                                    | 4500-0001x-10/x                     |
| 3652-30023-88/8                                                                                                    | 3652-30248-88/8                                                                                                    | 3653 60278-898                                                                                                    | 3300-0002x-00/x                                                                                                    | 4500-00022-00/2                     |
| 3657-30034-00/X                                                                                                    | 3652-30288-88/8                                                                                                    | 3052-00238-88/8                                                                                                    | 3300-00034-80/8                                                                                                    | 4500.0003x-00/X                     |
| 3852 3004K XX/K                                                                                                    | 5652 30299 XK/X                                                                                                    | 3552-0024x-88/8                                                                                                    | 3300-0004k-xx/x                                                                                                    | 4500-00048-00/8                     |
| 3652-30038-88/8                                                                                                    | \$652-5031x-xx/x                                                                                                    | 2000 - 2000 - 11 - 21                                                                                                    | 3500-0021x-xs/x                                                                                                    | 4500-0021x-xx/x                     |
| 3652-3008A-xx/x                                                                                                    | 3652-30328-xK/x                                                                                                    | 3652-50018-88/8                                                                                                    | 3300-0022x xx/x                                                                                                    | 4500-061228-98/8                    |
| 3652-3009x-xx/x                                                                                                    | 3652-303.3x-xx/x                                                                                                    | 3652-5002x-xk/x                                                                                                    | 3300-0023x-xx/x                                                                                                    | 4500-0023x-xx/x                     |
| 3652-3011x-xx/x                                                                                                    | 3652-3034a-xx/a                                                                                                    | 3652-5003x-xx/x                                                                                                    | 3300-0024k-xx/x                                                                                                    | 4500-0024x-xx/x                     |
| 9652-3012x-xx/x                                                                                                    | 3652-3035x-xx/x                                                                                                    | 3652-5004x-xx/x                                                                                                    |                                                                                                    |                                     |
| 3652-3013x xx/x                                                                                                    |                                                                                                    | 3652-5021x-xx/x                                                                                                    |                                                                                                    | 3100-0001a-xx/x                     |
| 3652-3014x-xx/x                                                                                                    | 3652-6001x-xx/x                                                                                                    | . 3652-5022x-xx/x                                                                                                    |                                                                                                    | 3100-5001x-xx/x                     |
| 3652-3015x-xx/x                                                                                                    | 3652-6002x-xx/a                                                                                                    | 3652-5023x-xx/x                                                                                                    |                                                                                                    |                                     |
| 3652-3021x-xx/x                                                                                                    | 3652-6003x-xx/x                                                                                                    | 3652-5024х-як/я                                                                                                    |                                                                                                    |                                     |
| 3652-3022x-xx/x                                                                                                    | 3652-6004x-xx/x                                                                                                    | littlesses a ser de contras des contr                                                                                                    | and Sub-Sub-Sub-Star                                                                                                    | methy / house from differencies and |
| The objects of the de<br>Low Voltage Directive                                                                                                    | claration describe<br>e (LVD) 2014/35/EU                                                                                                    | d above are in conformity v                                                                                                    | with the relevant Union I                                                                                                    | harmonisation legislation           |
| Electromagnetic Com                                                                                                    | patibility (EMC) Di                                                                                                    | ective 2014/30/EU                                                                                                    |                                                                                                    |                                     |
| And the second second se | riction of the use o                                                                                                    | f certain Hazardous Substan                                                                                                    | ces (RoHS) 2011/65/EU                                                                                                    |                                     |
| Directive on the Rest                                                                                                    |                                                                                                    |                                                                                                    |                                                                                                    |                                     |
| Directive on the Rest<br>The following harmo                                                                                                    | nised standards ar                                                                                                    | nd technical specifications h                                                                                                    | nave been applied:                                                                                                    |                                     |
| Directive on the Rest<br>The following harmo<br>Title and Date of star<br>EN 62368-1:2014/AC<br>Part 1: Safety requir                                                                                                    | inised standards ar<br>ndard/specification<br>:2015 Audio/video,<br>rements (IEC 62368                                                                                                    | nd technical specifications h<br>n:<br>information and communic<br>-1:2014, modified)                                                                                                    | nave been applied:<br>ation technology equips                                                                                   | nent                                |
| Directive on the Rest<br>The following harmo<br>Title and Date of star<br>EN 62368-1:2014/AC<br>Part 1: Safety requir<br>EN 55032:2015 Elect                                                                                                    | nised standards ar<br>ndard/specification<br>:2015 Audio/video,<br>rements (IEC 62368<br>romagnetic compa                                                                                                    | nd technical specifications h<br>information and communic<br>-1:2014, modified)<br>tibility of multimedia equipt                                                                                                    | nave been applied:<br>ation technology equips<br>ment - Emission Requirer                                                       | nent                                |
| Directive on the Rest<br>The following harmo<br>Title and Date of star<br>EN 62368-1:2014/AC<br>- Part 1: Safety requir<br>EN 55032:2015 Elect<br>EN 55035:2017 Elect                                                                                                    | nised standards ar<br>ndard/specification<br>:2015 Audio/video,<br>rements (IEC 62368<br>romagnetic compa<br>romagnetic compa                                                                                                    | nd technical specifications h<br>n:<br>information and communic<br>-1:2014, modified)<br>tibility of multimedia equip<br>tibility of multimedia equip                                                                                                    | nave been applied:<br>cation technology equips<br>ment - Emission Requirer<br>ment - Immunity require                           | nent<br>ments<br>ments              |
| Directive on the Rest<br>The following harmo<br>Title and Date of star<br>EN 62368-1:2014/AC<br>Part 1: Safety requir<br>EN 55032:2015 Elect<br>EN 55035:2017 Elect                                                                                                    | nised standards ar<br>ndard/specification<br>:2015 Audio/video,<br>rements (IEC 62368<br>romagnetic compa<br>romagnetic compa                                                                                                    | nd technical specifications h<br>information and communic<br>-1:2014, modified)<br>tibility of multimedia equip<br>tibility of multimedia equip                                                                                                    | nave been applied:<br>cation technology equips<br>ment - Emission Requirer<br>ment - Immunity require                           | nent<br>ments<br>ments              |
| Directive on the Rest<br>The following harmo<br>Title and Date of star<br>EN 62368-1:2014/AC<br>- Part 1: Safety requir<br>EN 55032:2015 Elect<br>EN 55035:2017 Elect                                                                                                    | nised standards ar<br>ndard/specification<br>:2015 Audio/video,<br>rements (IEC 62368<br>romagnetic compa<br>romagnetic compa                                                                                                    | nd technical specifications h<br>information and communic<br>-1:2014, modified)<br>tibility of multimedia equip<br>tibility of multimedia equip                                                                                                    | nave been applied:<br>cation technology equips<br>ment - Emission Requirer<br>ment - Immunity requirer                          | nent<br>ments<br>ments              |
| Directive on the Rest<br>The following harmo<br>Title and Date of star<br>EN 62368-1:2014/AC<br>Part 1: Safety requir<br>EN 55032:2015 Elect<br>EN 55035:2017 Elect                                                                                                    | nised standards ar<br>ndard/specification<br>:2015 Audio/video,<br>rements (IEC 62368<br>romagnetic compa<br>romagnetic compa                                                                                                    | technical specifications h<br>information and communic<br>1:2014, modified)<br>tibility of multimedia equip<br>tibility of multimedia equip<br><br>                                                                                                    | nave been applied:<br>ation technology equips<br>ment - Emission Requirer<br>ment - Immunity require<br>notified body number:   | nent<br>ments<br>ments              |
| Directive on the Rest<br>The following harmo<br>Title and Date of star<br>EN 62368-1:2014/AC<br>Part 1: Safety requir<br>EN 55032:2015 Elect<br>EN 55035:2017 Elect<br>                                                                                                    | nised standards ar<br>ndard/specification<br>:2015 Audio/video,<br>rements (IEC 62368<br>tromagnetic compa<br>romagnetic compa<br>e applicable):                                                                                                    | nt technical specifications h<br>information and communic<br>-1:2014, modified)<br>tibility of multimedia equip<br>tibility of multimedia equip<br><br>4 digit i                                                                                                    | nave been applied:<br>cation technology equips<br>ment - Emission Requires<br>ment - Immunity requires<br>notified body number: | ments<br>ments                      |
| Directive on the Rest<br>The following harmo<br>Title and Date of star<br>EN 62368-1:2014/AC<br>- Part 1: Safety requir<br>EN 55032:2015 Elect<br>EN 55035:2017 Elect<br>                                                                                                    | inised standards ar<br>ndard/specificatiou<br>:2015 Audio/video,<br>rements (IEC 62368<br>tromagnetic compa<br>romagnetic compa<br>romagnetic compa<br>e applicable):                                                                                                    | technical specifications h<br>information and communic<br>1:2014, modified)<br>tibility of multimedia equips<br>tibility of multimedia equips<br><br>4 digit i<br>                                                                                                    | nave been applied:<br>cation technology equips<br>ment - Emission Requires<br>ment - Immunity requires<br>notified body number: | ments<br>ments                      |
| Directive on the Rest<br>The following harmo<br>Title and Date of star<br>EN 62368-1:2014/AC<br>Part 1: Safety requir<br>EN 55032:2015 Elect<br>EN 55035:2017 Elect<br>Notified body (where<br>not applicable<br>Reference number of<br>Additional informatio                                                                                                    | inised standards ar<br>ndard/specification<br>:2015 Audio/video,<br>rements (IEC 62368<br>tromagnetic compa<br>tromagnetic compa<br>tromagnetic compa<br>e applicable):<br>1 the certificate of n<br>on:                                                                                                    | nt technical specifications h<br>information and communit<br>1:2014, modified)<br>tibility of multimedia equip<br>tibility of multimedia equip<br><br>4 digit i<br>                                                                                                    | nave been applied:<br>cation technology equips<br>ment - Emission Requires<br>ment - Immunity requires<br>notified body number: | ments<br>ments                      |
| Directive on the Rest<br>The following harmo<br>Title and Date of star<br>EN 62368-1:2014/AC<br>Part 1: Safety requir<br>EN 55032:2015 Elect<br>EN 55035:2017 Elect<br>Notified body (where<br>not applicable<br>Reference number of<br>Additional informatio                                                                                                    | enised standards ar<br>ndard/specification<br>:2015 Audio/video,<br>rements (IEC 62368<br>fromagnetic compa<br>tromagnetic compa<br>tromagnetic compa<br>e applicable):<br>( the certificate of n<br>on:                                                                                                    | ed technical specifications h n: information and communic i1:2014, modified) tibility of multimedia equip tibility of multimedia equip tibility of multimedia equip interval and the second second sec | nave been applied:<br>cation technology equips<br>ment - Emission Requirer<br>ment - Immunity require<br>notified body number:  | ments<br>ments                      |
| Directive on the Rest<br>The following harmo<br>Title and Date of star<br>EN 62368-1:2014/AC<br>Part 1: Safety requir<br>EN 55032:2015 Elect<br>EN 55035:2017 Elect<br>Notified body (where<br>not applicable<br>Reference number of<br>Additional informatio<br>Signed for and on be<br>Weymouth, United K                                                                                                    | inised standards ar<br>ndard/specification<br>:2015 Audio/video,<br>rements (IEC 62368<br>tromagnetic compa<br>tromagnetic compa<br>tromag | technical specifications h n: information and communic i1:2014, modified) tibility of multimedia equip tibility of multimedia equip tibility of multimedia equip dified body: n/a id: i/03/2021 Gordon Ha                                                                                                    | nave been applied:<br>cation technology equips<br>ment - Emission Requires<br>ment - Immunity requires<br>notified body number: | nents<br>ments<br>ments             |